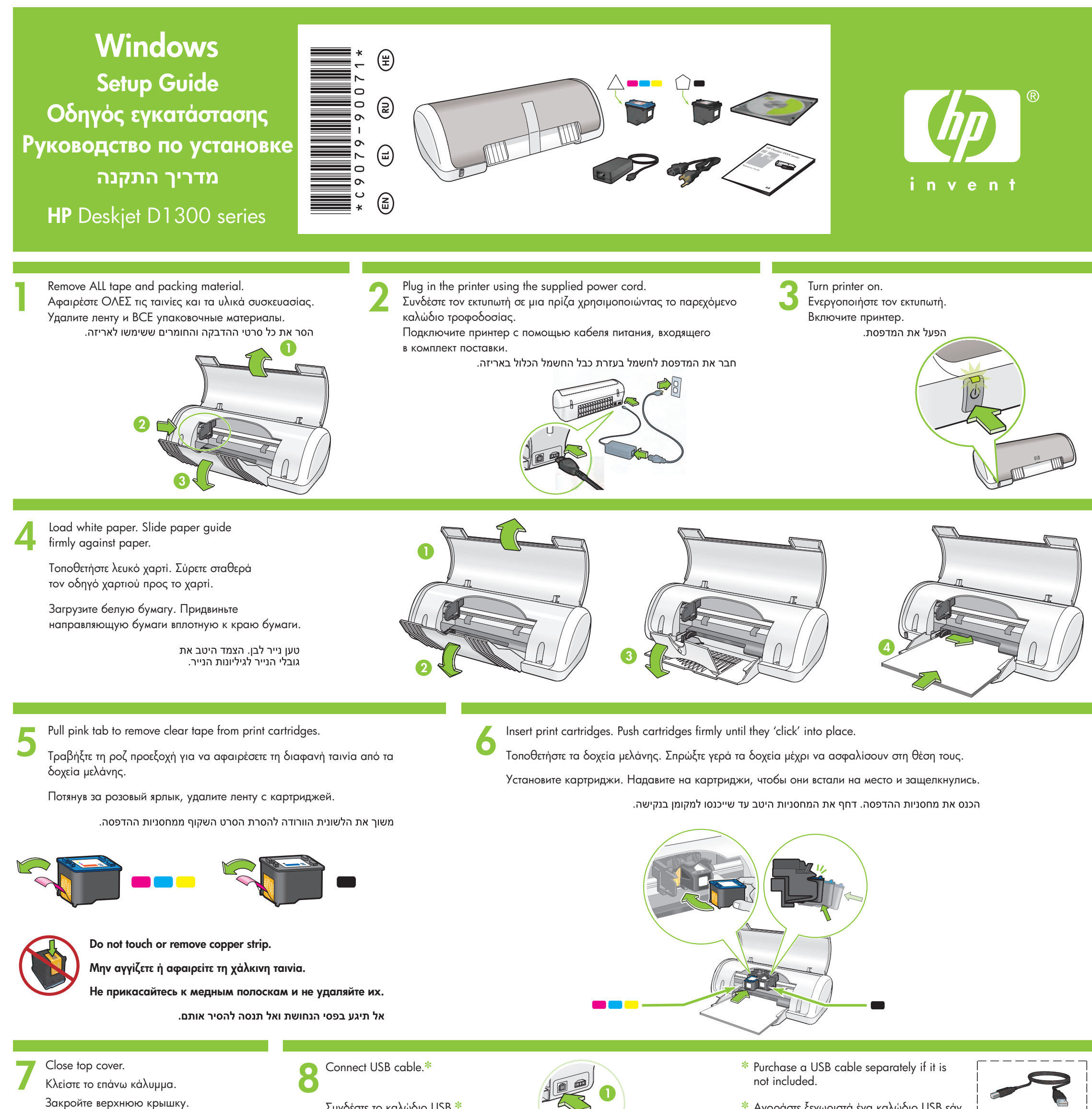

סגור את המכסה העליון.

Συνδέστε το καλώδιο USB.\*

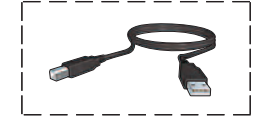

\* Αγοράστε ξεχωριστά ένα καλώδιο USB εάν δεν περιλαμβάνεται.

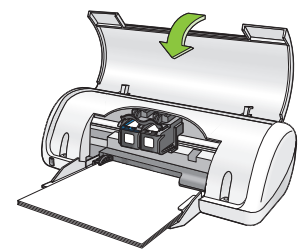

Подключите кабель USB.\*

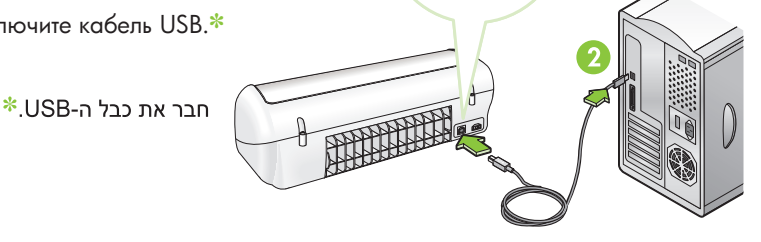

\* Приобретите кабель USB, если он не входит в комплект поставки.

> אם האריזה אינה כוללת כבל USB, יש לרכוש \* אותו בנפרד.

## Install printer software

- 1 A wizard displays on your computer.
- **2** Follow the screens.
- **3** Insert the CD when directed.
- 4 Select hphipa.inf when prompted.

## Εγκαταστήστε το λογισμικό του εκτυπωτή

- Στον υπολογιστή σας εμφανίζεται ένας οδηγός.
- 2 Ακολουθήστε τις οθόνες.
- 3 Τοποθετήστε το CD όταν σας ζητηθεί.
- 4 Επιλέξτε hphipa.inf όταν σας ζητηθεί.

#### Установите программное обеспечение принтера

- 1 На экране компьютера отображается мастер установки.
- 2 Следуйте инструкциям на экране.
- 3 По требованию установите компакт-диск.
- 4 Укажите файл hphipa.inf по запросу операционной системы.

#### התקנת תוכנת המדפסת

1 אשף התקנה יופיע על מסך המחשב. 2 פעל לפי ההנחיות במסכי האשף. עם הופעת ההנחיה לכך, הכנס את התקליטור לכונן. .hphipa.inf עם הופעת ההנחיה לכך, בחר בקובץ 4

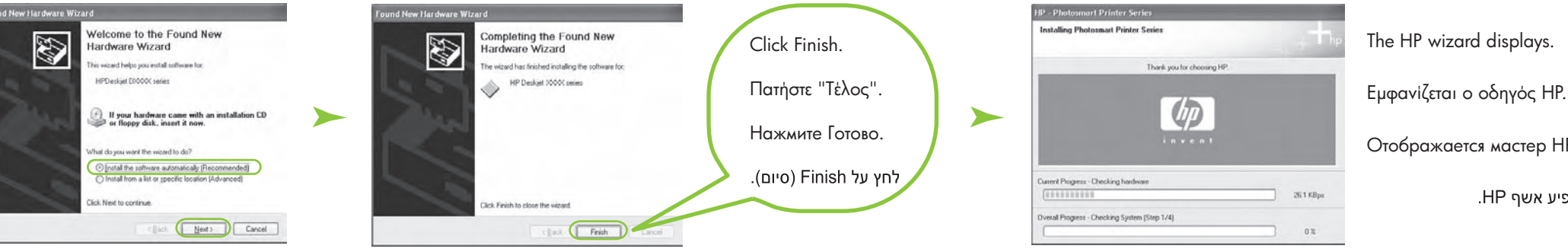

- 5 The HP wizard screen displays.
- 6 Click Finish in the first wizard.
- 7 Follow onscreen instructions in the HP wizard.
- 5 Εμφανίζεται η οθόνη του οδηγού ΗΡ.
- 6 Πατήστε "Τέλος" στον πρώτο οδηγό.
- 7 Ακολουθήστε τις οδηγίες στην οθόνη στον οδηγό ΗΡ.
- 5 Отображается мастер HP.
- 6 В первом мастере нажмите Готово.
- 7 Следуйте инструкциям на экране мастера НР.

Отображается мастер НР.

וופיע אשף HP.

.HP יופיע מסך של אשף 5 6 באשף הקודם, לחץ על Finish (סיום). . פעל לפי ההוראות שעל המסך, HP באשף **7** 

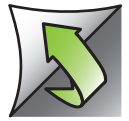

# Windows XP / Windows 2000

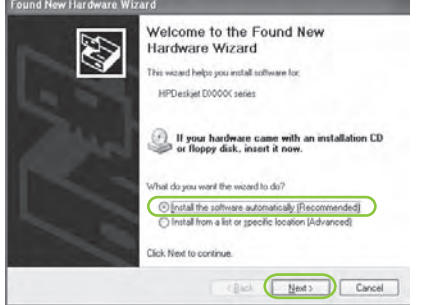

#### Install printer software

- 1 A wizard displays on your computer.
- **2** Follow the screens.
- **3** Insert the CD when directed.
- Εγκαταστήστε το λογισμικό του εκτυπωτή
- 1 Στον υπολογιστή σας εμφανίζεται ένας οδηγός.
- 2 Ακολουθήστε τις οθόνες.
- 3 Τοποθετήστε το CD όταν σας ζητηθεί.

#### Установите программное обеспечение принтера

- На экране компьютера отображается мастер установки.
- 2 Следуйте инструкциям на экране.

No screens?

select Run.

drop-down list.

Open button.

1. Click the Start button, then

2. Click the Browse button.

3. Select HPPP CD in the Look in

4. Select **Setup**, then click the

5. Click **OK**, then follow the

onscreen instructions.

3 По требованию установите компакт-диск.

#### התקנת תוכנת המדפסת 1 אשף התקנה יופיע על מסך המחשב. 2 פעל לפי ההנחיות במסכי האשף.

עם הופעת ההנחיה לכך, הכנס את התקליטור לכונן.

## Δεν υπάρχουν οθόνες;

- Πατήστε το κουμπί "'Εναρξη" και στη συνέχεια επιλέξτε "Εκτέλεση".
  - Πατήστε το κουμπί "Αναζήτηση".
  - Επιλέξτε ΗΡΡΡ CD στην αναπτυσσόμενη λίστα "Διερεύνηση σε".
  - Επιλέξτε "Εγκατάσταση" και στη συνέχεια πατήστε το κουμπί "'Ανοιγμα".
  - Πατήστε **ΟΚ** και στη συνέχεια ακολουθήστε τις οδηγίες στην οθόνη.

Нет экранов?

▼ Browse…

Windows Me

Vindows will search for new drivers in its driver databas on your hard drive, and in any of the following selected

Display a list of all the drivers in a specific location, so you can select the driver you want.

<Back Next> Cancel

< Back Next > Cancel

Windows will search for new drivers in its driver databas on your hard drive, and in any of the following selected locations. Click Next to start the search.

Eloppy disk drives

CD-ROM drive

Specify a location

Microsoft Windows Update

\*

Search for the best driver for your device. [Recommended]. ☞ Removable Media (Floppy, CD-ROM...

Add New Hardy

Add New Hardware Wizard

- 1. Нажмите кнопку Пуск, затем выберите Запустить.
- 2. Нажмите кнопку Обзор.
- 3. Выберите **НРРР СD** в ниспадающем списке **Папка**.
- 4. Выберите файл **Setup**, затем нажмите кнопку **Открыть**.
- 5. Нажмите **ОК** и следуйте инструкциям на экране.

## לא מופיעים מסכים?

< Back Next > Cancel

Windows 98SE

hat do you want Windows to do?

Display a list of all the drivers in a specific location, so you can select the driver you y

Windows will search for new drivers in its d on your hard drive, and in any of the follow locations. Click Next to start the search.

Eloppy disk drives

CD-ROM drive

Specify a location

Microsoft Windows Update

< Back Next > Cancel

Add New Hardware Wi

Add New Hardware Wiz

1. לחץ על **התחל** ולאחר מכן על **הפעלה**.

Browse...

- 2. לחץ על הלחצן **עיון**.
- 3. ברשימה הנפתחת **'חפש ב'**, בחר את **CD HPPP**.
- 4. בחר ב-**Setup** ולאחר מכן לחץ על **פתח**.
  - 5. לחץ על **OK** ופעל בהתאם להוראות המופיעות על המסך.

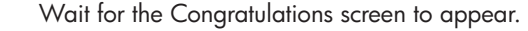

Περιμένετε μέχρι να εμφανιστεί η οθόνη "Συγχαρητήρια".

Дождитесь появления экрана программы Автозапуска.

המתן עד להופעת המסך Congratulations (ברכות).

If the installation fails...

Εάν η εγκατάσταση αποτύχει...

Если в процессе установки

обнаружены неполадки...

אם ההתקנה נכשלה...

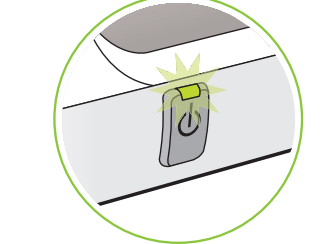

Make sure printer is powered on. Βεβαιωθείτε ότι ο εκτυπωτής είναι ενεργοποιημένος. Убедитесь, что принтер включен. ιדא שהמדפסת הופעלה.

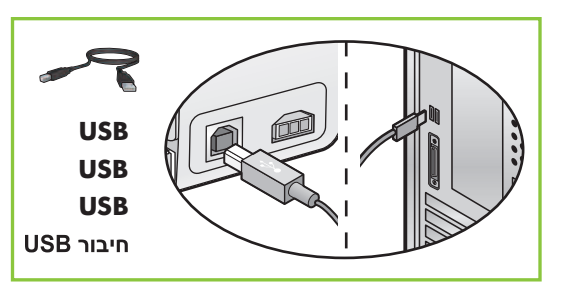

Make sure cable connections are secure. Βεβαιωθείτε ότι οι συνδέσεις των καλωδίων είναι ασφαλείς. Проверьте надежность подсоединения кабелей. ι μτ שחיבורי הכבלים אינם רופפים.

### If the problem persists:

 Remove the CD from the computer's CD-ROM drive, then disconnect the printer cable from the computer. Εάν το πρόβλημα επιμένει:

 Αφαιρέστε το CD από τη μονάδα CD-ROM του υπολογιστή και αποσυνδέστε το καλώδιο του εκτυπωτή από τον υπολογιστή. Если устранить неполадку не удалось:

 Извлеките компакт-диск из дисковода для компакт-дисков, затем отсоедините кабель принтера от компьютера. אם הבעיה נשנית:

 הוצא את התקליטור מכונן התקליטורים ונתק את כבל המדפסת מהמחשב.

- 2. הפעל את המחשב מחדש.
- זמנית בלבד, השבת כל תוכנת חומת אש המותקנת במחשב וסגור תוכנות אנטי-וירוס. בתום התקנת המדפסת, הפעל תוכנות אלה מחדש.
- הכנס את תקליטור תוכנת המדפסת לכונן התקליטורים של המחשב, ופעל לפי ההוראות שיופיעו על המסך כדי להתקין את תוכנת המדפסת.
- בסיום ההתקנה, הפעל את המחשב מחדש.

- 2. Restart the computer.
- 3. Temporarily disable any software firewall or close any anti-virus software. Re-start these programs after the printer is installed.
- 4. Insert the printer software CD in the computer's CD-ROM drive, then follow the onscreen instructions to install the printer software.
- 5. After the installation finishes, restart the computer.
- 2. Πραγματοποιήστε επανεκκίνηση του υπολογιστή.
- Απενεργοποιήστε προσωρινά οποιοδήποτε τείχος προστασίας λογισμικού ή κλείστε οποιοδήποτε λογισμικό προστασίας από ιούς. Επανεκκινήστε τα προγράμματα αυτά αφού εγκαταστήσετε τον εκτυπωτή.
- Τοποθετήστε το CD λογισμικού του εκτυπωτή στη μονάδα CD-ROM του υπολογιστή και στη συνέχεια ακολουθήστε τις οδηγίες στην οθόνη για να εγκαταστήσετε το λογισμικό του εκτυπωτή.
- 5. Όταν ολοκληρωθεί η εγκατάσταση, κάντε επανεκκίνηση του υπολογιστή.

- 2. Перезагрузите компьютер.
- Временно отключите программный межсетевой экран и закройте антивирусные программы. Восстановите работу этих программ после установки принтера.
- Установите компакт-диск с программным обеспечением принтера в дисковод для компакт-дисков, затем следуйте инструкциям на экране для установки программного обеспечения принтера.
- 5. После завершения установки перезагрузите компьютер.

© 2006 Hewlett-Packard Company

Windows® is a registered trademark of Microsoft Corporation.

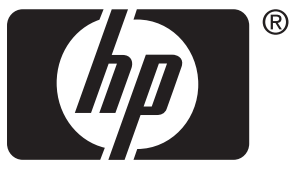

invent